# 為UCS Central配置第三方證書

# 目錄

| <u>簡介</u>    |            |  |  |
|--------------|------------|--|--|
| <u>必要條件</u>  |            |  |  |
| <u>需求</u>    |            |  |  |
| <u>採用元件</u>  |            |  |  |
| <u>設定</u>    |            |  |  |
| 建立信任點        |            |  |  |
| 建立金鑰環和       | <u>CSR</u> |  |  |
| <u>套用金鑰環</u> |            |  |  |
| 驗證           |            |  |  |
| <u>疑難排解</u>  |            |  |  |
| <u>相關資訊</u>  |            |  |  |
|              |            |  |  |

# 簡介

本文檔介紹在Cisco Unified Computing System Central Software (UCS Central)中配置第三方證書 的最佳做法。

# 必要條件

# 需求

思科建議瞭解以下主題:

- Cisco UCS Central
- 憑證授權單位(CA)
- OpenSSL

# 採用元件

本文中的資訊係根據以下軟體和硬體版本:

- UCS Central 2.0(1q)
- Microsoft Active Directory證書服務
- Windows 11專業版N
- OpenSSL 3.1.0

本文中的資訊是根據特定實驗室環境內的裝置所建立。文中使用到的所有裝置皆從已清除(預設))的組態來啟動。如果您的網路運作中,請確保您瞭解任何指令可能造成的影響。

### 從證書頒發機構下載證書鏈。

### 1. 從證書頒發機構(CA)下載證書鏈。

| Microsoft Active Directory Certificate Services                                                                                                    | Home          |
|----------------------------------------------------------------------------------------------------|---------------|
| Welcome                                                                                                    |               |
| Use this Web site to request a certificate for your Web browser, e-mail client, or other program. By using a certificate, you can verify your identity to people you communicate with over<br>and encrypt messages, and, depending upon the type of certificate you request, perform other security tasks. | the Web, sign |
| You can also use this Web site to download a certificate authority (CA) certificate, certificate chain, or certificate revocation list (CRL), or to view the status of a pending request.                                                                                                    |               |
| For more information about Active Directory Certificate Services, see Active Directory Certificate Services Documentation.                                                                                                    |               |
|                                                                                                    |               |

Select a task: Request a certificate

View the status of a pending certificate request Download a CA certificate, certificate chain, or CRL

從CA下載證書鏈

### 2. 將編碼設定為Base 64並下載CA證書鏈。

### Microsoft Active Directory Certificate Services --

### Download a CA Certificate, Certificate Chain, or CRL

To trust certificates issued from this certification authority, install this CA certificate.

To download a CA certificate, certificate chain, or CRL, select the certificate and encoding method.

# CA certificate:

將編碼設定為Base 64並下載CA證書鏈

3. 請注意,CA證書鏈為PB7格式。

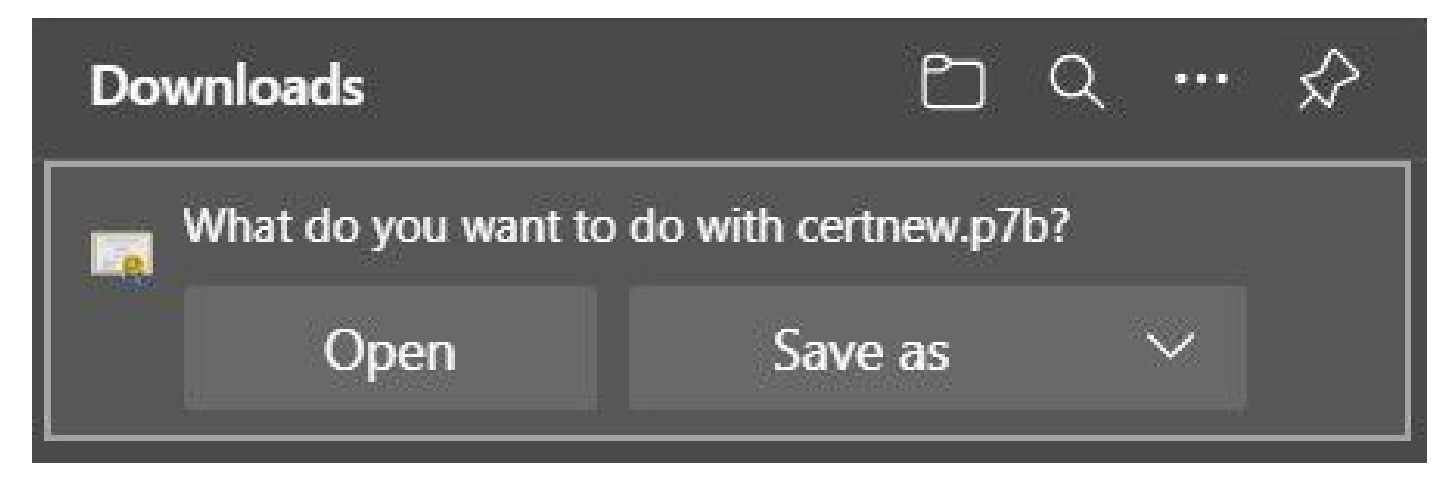

憑證為PB7格式

4. 必須使用OpenSSL工具將憑證轉換為PEM格式。要檢查Windows中是否安裝了Open SSL,請使用命令openssl version。

C:\Program Files\OpenSSL-Win64\bin≻openssl version OpenSSL 3.1.0 14 Mar 2023 (Library: OpenSSL 3.1.0 14 Mar 2023)

檢查是否已安裝OpenSSL

✤ 注意:OpenSSL安裝不在本文的討論範圍之內。

5. 如果已安裝OpenSSL,請執行命令openssl pkcs7 -print\_certs -in <cert\_name>.p7b -out <cert\_name>.pem來執行轉換。請確定使用儲存憑證的路徑。

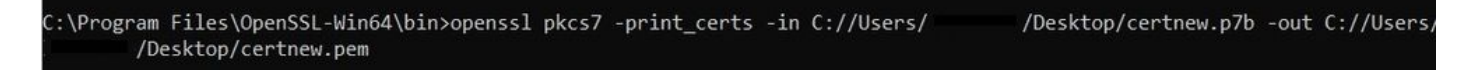

將P7B證書轉換為PEM格式

### 建立信任點

1. 按一下系統配置圖示>系統配置檔案>受信任點。

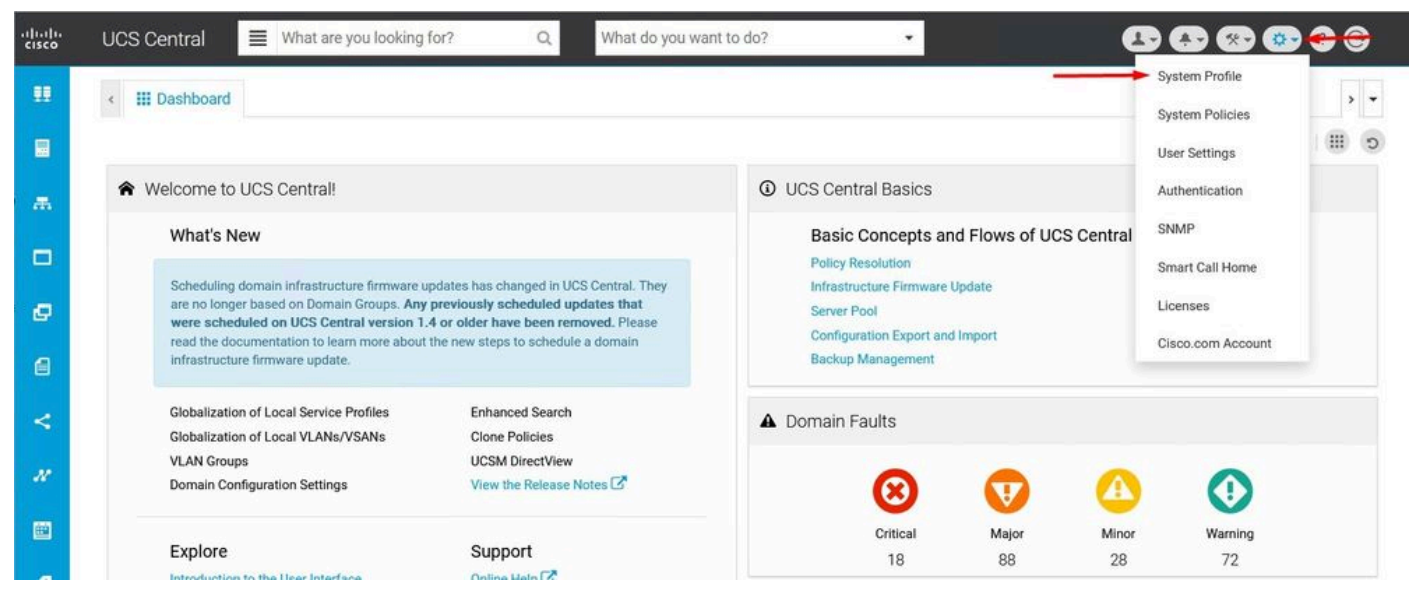

UCS中心系統

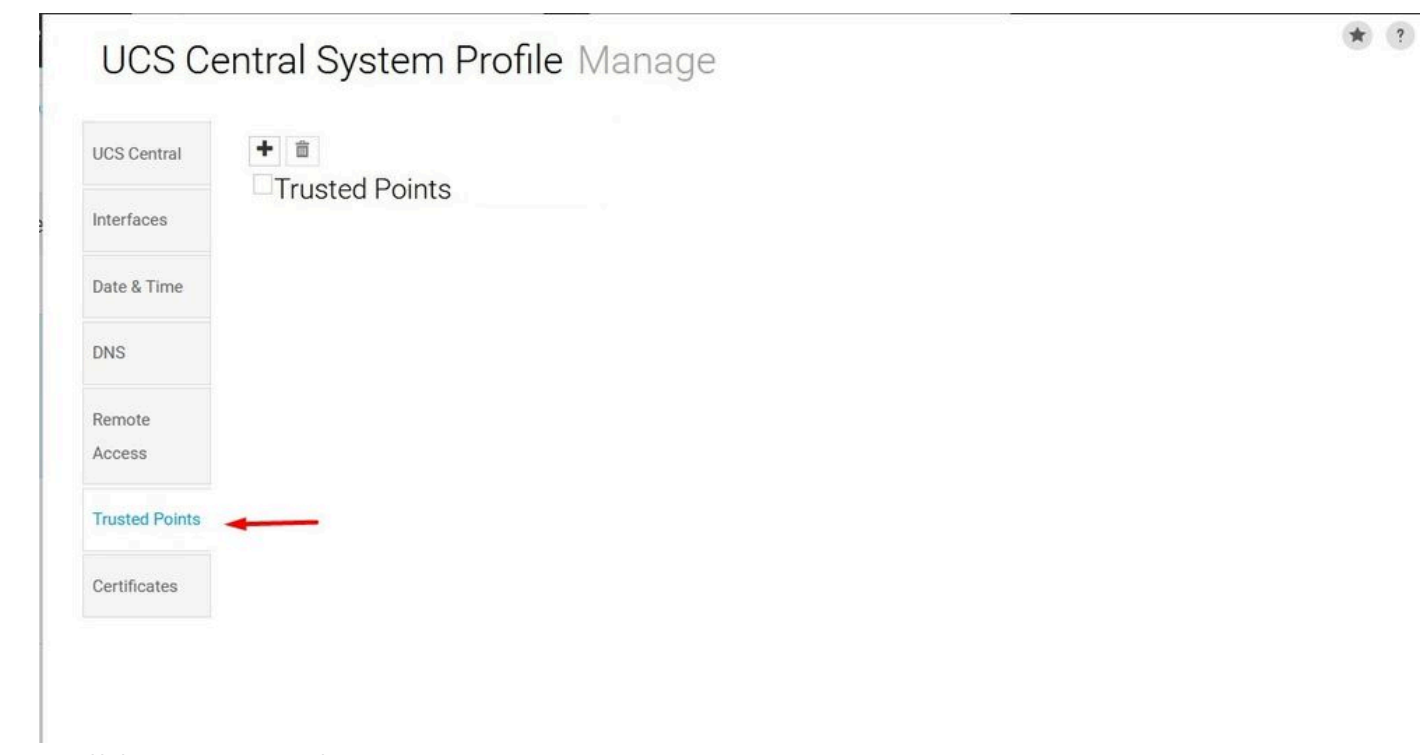

配置檔案UCS中心受信任點

2. 按一下+ (加號)圖示以新增信任點。寫下名稱並貼上到PEM證書的內容中。按一下Save以應用 更改。

# UCS Central System Profile Manage

| ICS Central   | Trusted Points | Certificate Chain |  |
|---------------|----------------|-------------------|--|
| iterfaces     | indeted Fornto | DEGIN OEKIN KARE  |  |
| ate & Time    |                | _                 |  |
| NS            | CertTest       |                   |  |
| lemote        |                |                   |  |
| Access        |                |                   |  |
| rusted Points |                |                   |  |
| Certificates  |                |                   |  |
|               |                |                   |  |
|               |                |                   |  |
|               |                | Fingerprint       |  |

複製憑證鏈結

## 建立金鑰環和CSR

1. 按一下System Configuration icon > System Profile > Certificates。

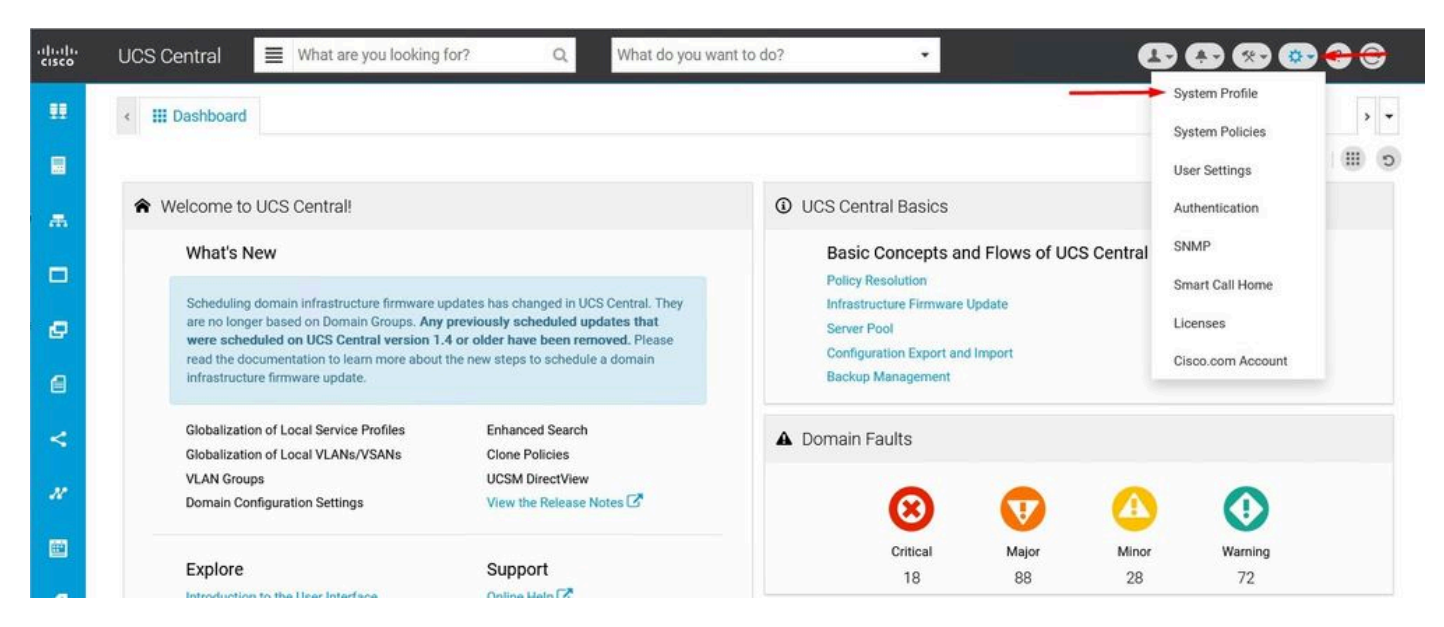

UCS中心系統

| UCS Ce           | entral System Profile Manage | * 1         |
|------------------|------------------------------|-------------|
| UCS Central      | + i                          |             |
| Interfaces       | default                      |             |
| Date & Time      |                              |             |
| DNS              |                              |             |
| Remote<br>Access |                              |             |
| Trusted Points   |                              |             |
| Certificates     | <b></b>                      |             |
|                  |                              |             |
|                  |                              |             |
|                  |                              |             |
|                  |                              | Cancel Save |

2. 按一下加號圖示增加新的金鑰環。寫入名稱,將係數保留為預設值(或視需要修改),然後選取 之前建立的「信任點」。設定好這些引數後,請轉到Certificate Request。

UCS Central System Profile Manage

| UCS Central    | + 💼         | Basic Certificate Request   |
|----------------|-------------|-----------------------------|
| Interfaces     | default     | Modulus<br>mod204{ -        |
| Date & Time    |             | Trusted Point               |
| DNS            |             | CertTest 🔹                  |
| Remote         |             | Certificate Status<br>Valid |
| Access         | KeyRingTest | Certificate Chain           |
| Trusted Points |             |                             |
| Certificates   |             |                             |
|                |             |                             |

\* ?

配置檔案UCS中心證書

### 3. 輸入請求證書所需的值,然後按一下儲存。

UCS Central System Profile Manage

| JCS Central    | Key Rings   | basic Certificate Request |
|----------------|-------------|---------------------------|
| nterfaces      | default     | DNS                       |
| ate & Time     |             | Locality                  |
| INS            |             | State                     |
| emote<br>ccess | KeyRingTest | Country                   |
| rusted Points  |             | Organization Name         |
| ertificates    |             | Organization Unit Name    |
|                |             | Email                     |
|                |             | Subject                   |

輸入詳細資訊以生成證書

4. 返回建立的金鑰環,並複製生成的證書。

\* ?

# UCS Central System Profile Manage

| UCS Central    | +             | Basic Certificate Request |  |  |  |
|----------------|---------------|---------------------------|--|--|--|
| Interfaces     |               | KeyRingTest               |  |  |  |
|                | default       | Certificate Chain         |  |  |  |
| Date & Time    | ✓ KeyRingTest | BEGIN CERTIFICATE REQUEST |  |  |  |
| DNS            |               |                           |  |  |  |
| Remote         |               |                           |  |  |  |
| Access         |               |                           |  |  |  |
| Trusted Points |               |                           |  |  |  |
| Certificates   |               |                           |  |  |  |
|                |               | DNS                       |  |  |  |
|                |               | Locality                  |  |  |  |
|                |               | State                     |  |  |  |

複製產生的憑證

### 5. 轉到CA並請求證書。

| Microsoft Active Directory Certificate Services mxsvlab-ADMXSV-CA Home                                                                                                    |
|----------------------------------------------------------------------------------------------------|
| Welcome                                                                                                    |
| Use this Web site to request a certificate for your Web browser, e-mail client, or other program. By using a certificate, you can verify your identity to people you communicate with over the Web, sign and encrypt messages, and, depending upon the type of certificate you request, perform other security tasks. |
| You can also use this Web site to download a certificate authority (CA) certificate, certificate chain, or certificate revocation list (CRL), or to view the status of a pending request.                                                                                                    |
| For more information about Active Directory Certificate Services, see Active Directory Certificate Services Documentation.                                                                                                    |
| Select a task:<br>Request a certificate<br>View the status of a pending certificate request<br>Download a CA certificate, certificate chain, or CRL                                                                                                    |
| 向CA請求證書                                                                                                    |
| 6. 貼上在UCS Central中生成的證書,並在CA中選擇Web Server and Client模板。按一下Submit以<br>生成證書。                                                                                                    |

✤ 注意:在Cisco UCS Central中生成證書請求時,請確保生成的證書包含SSL客戶端和伺服器 身份驗證金鑰用法。如果使用Microsoft Windows Enterprise CA,請利用Computer範本,或 包含兩種主要用法的另一個適當範本(如果Computer範本無法使用)。

### Submit a Certificate Request or Renewal Request

To submit a saved request to the CA, paste a base-64-encoded CMC or PKCS #10 certificate request or PKCS #7 renewal request generated by an external source (such as a Web server) in the Saved Request box.

Hom

100 100

| Base-64-encoded        | A                                     |
|------------------------|---------------------------------------|
| (CMC or<br>PKCS #10 or | END CERTIFICATE REQUEST               |
| PKCS #7):              |                                       |
| Certificate Templ      | ate:                                  |
|                        | Web Server and Client 🗸               |
| Additional Attribu     | utes:                                 |
| Attributes:            |                                       |
|                        | · · · · · · · · · · · · · · · · · · · |
|                        |                                       |

生成要在建立的金鑰環中使用的證書

7. 使用命令openssl pkcs7 -print\_certs -in <cert\_name>.p7b -out <cert\_name>.pem將新證書轉換為 PEM。

### 8. 複製PEM證書的內容並轉到建立的金鑰環以貼上內容。選擇建立的信任點並儲存配置。

| ICS Central    | + =         | Basic       | Certificate Request |   |
|----------------|-------------|-------------|---------------------|---|
| Jos central    | Key Rings   | KoyDir      | aTest               |   |
| nterfaces      | default     | Modulus     | grest               |   |
| Date & Time    | KeyRingTest | mod2048     | •                   |   |
|                |             | Trusted Po  | int                 |   |
| DNS            |             | CertTest    |                     | • |
| Remote         |             | Certificate | Status              |   |
| Access         |             | Empty Cer   |                     |   |
|                |             | Certificate | Chain               |   |
| Trusted Points |             |             |                     |   |
| Certificates   |             | BEGIN       | CERTIFICATE         |   |
|                |             |             |                     |   |
|                |             |             |                     |   |
|                |             |             |                     |   |
|                |             |             |                     |   |
|                |             |             |                     |   |
|                |             |             |                     |   |

貼上金鑰環中要求的憑證

### 套用金鑰環

1. 導航到系統配置檔案>遠端訪問>金鑰環,選擇已建立的金鑰環,然後按一下儲存。 UCS Central關閉當前會話。

# UCS Central System Profile Manage

| UCS Central      | HTTPS       |   |  |
|------------------|-------------|---|--|
|                  | Enabled     |   |  |
| Interfaces       | HTTPS Port  |   |  |
|                  | 443         |   |  |
| Date & Time      | Key Ring    |   |  |
| DNS              | KeyRingTest | • |  |
| Remote<br>Access |             |   |  |
| Trusted Points   |             |   |  |
| Certificates     |             |   |  |

選擇建立的金鑰環

# 驗證

1. 請等待,直到可以訪問UCS Central,然後按一下https://旁邊的鎖。場地是安全的。

| Ô               | https://                   | /ui/faces/Login.xhtml |                         |
|-----------------|----------------------------|-----------------------|-------------------------|
| Abo             | out                        |                       | $\left  \times \right $ |
| Ô               | Connection is secure       |                       | >                       |
| Þ               | Permissions for this site  |                       |                         |
|                 | Cookies (1 cookies in use) |                       | >                       |
| UCS Central是安全的 |                            |                       |                         |
| 疑難排解            |                            |                       |                         |

Cancel

檢查生成的證書是否包含SSL客戶端和伺服器身份驗證金鑰用法。

當向CA請求的證書不包含SSL客戶端和伺服器身份驗證金鑰使用時,錯誤顯示「證書無效」。此憑 證無法用於TLS伺服器驗證,檢查金鑰使用延伸」出現。

Invalid certificate: This certificate cannot be used for TLS server authentication, check key usage extensions.

TLS伺服器授權金鑰相關錯誤

要驗證從CA中選擇的模板建立的PEM格式證書是否具有正確的伺服器身份驗證金鑰用法,可以使用 命令openssl x509 -in <my\_cert>.pem -text -noout。您必須在擴展金鑰用法部分下看到Web Server Authentication和Web Client Authentication。

| 21:75                                                        |  |
|--------------------------------------------------------------|--|
| Exponent: 65537 (0x10001)                                    |  |
| X509v3 extensions:                                           |  |
| X509v3 Key Usage: critical                                   |  |
| Digital Signature Key Encipherment                           |  |
| X509v3 Extended Key Usage:                                   |  |
| TLS Web Server Authentication, TLS Web Client Authentication |  |
| X509v3 Subject Alternative Name: critical<br>DNS:            |  |
| X509v3 Subject Kev Identifier:                               |  |
| X509v3 Authority Key Identifier:                             |  |
| X509v3 CRL Distribution Points:<br>Full Name:                |  |
| Authority Information Access:                                |  |

已請求證書中的Web伺服器和Web客戶端授權金鑰

UCS中心仍標籤為不安全站點。

有時,在配置第三方證書後,瀏覽器仍會標籤連線。

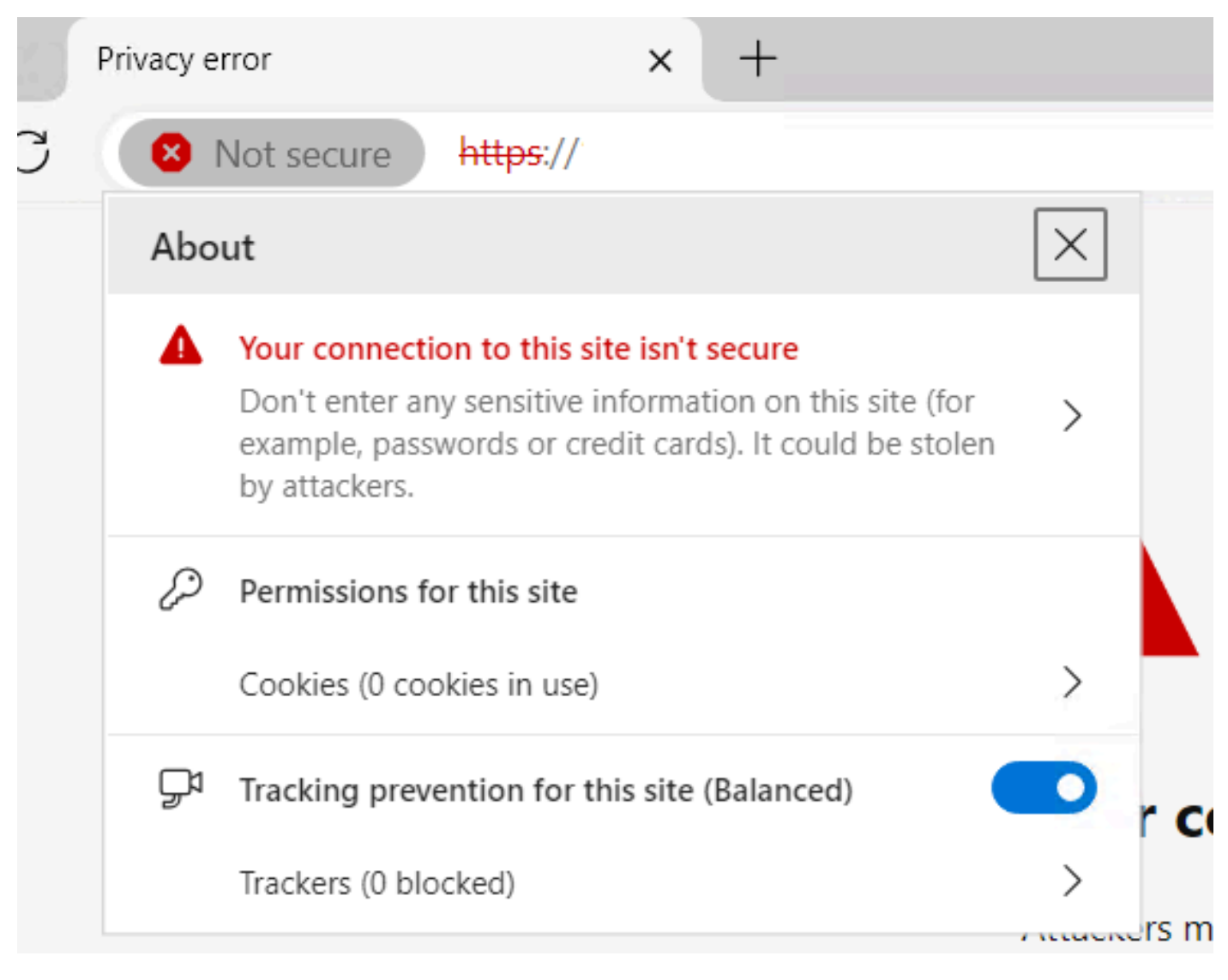

UCS Central仍是一個不安全的站點

要驗證是否正確應用了證書,請確保裝置信任證書頒發機構。

# 相關資訊

- <u>Cisco UCS中心管理指南2.0版</u>
- <u>思科技術支援與下載</u>

### 關於此翻譯

思科已使用電腦和人工技術翻譯本文件,讓全世界的使用者能夠以自己的語言理解支援內容。請注 意,即使是最佳機器翻譯,也不如專業譯者翻譯的內容準確。Cisco Systems, Inc. 對這些翻譯的準 確度概不負責,並建議一律查看原始英文文件(提供連結)。